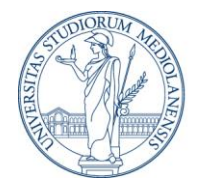

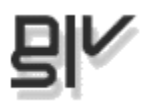

# unimia

## UNIMIA - Manuale di utilizzo del portale dello studente Versione 2.7.2 - Febbraio 2014

Università degli Studi di Milano Divisione Sistemi Informativi, Ufficio servizi web - UNIMIA Via Giuseppe Colombo, 46 - 20133 Milano, Italia <u>help.unimia@unimi.it</u>

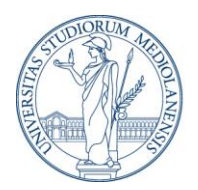

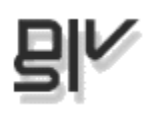

## Sommario

| Cos'è ?                                                       | 3  |
|---------------------------------------------------------------|----|
| Chi può accedere?                                             | 3  |
| Come si accede?                                               | 3  |
| Quali servizi trovo in UNIMIA?                                | 5  |
| Come funziona?                                                | 6  |
| La Home page personale                                        | 6  |
| I tuoi dati                                                   | 7  |
| Piano di studi                                                | 7  |
| Situazione amministrativa                                     | 8  |
| Dettaglio dei pagamenti                                       | 9  |
| Esami                                                         | 10 |
| Esiti esami scritti                                           | 11 |
| Altre attività didattiche (gestione iscrizioni ai laboratori) | 11 |
| Attività elettive (Medicina e Chirurgia)                      | 12 |
| Carriera                                                      | 12 |
| News segreterie                                               | 13 |
| Posta UNIMI                                                   | 14 |
| Ariel – didattica on line                                     | 14 |
| l tuoi preferiti                                              | 14 |
| Biblioteche                                                   | 15 |
| Orientamento e stage                                          | 15 |
| Contatti e assistenza                                         | 15 |
| Blocco di carriera                                            | 15 |
| Carriera                                                      | 16 |
| Corsi e docenti                                               | 17 |
| Calendario                                                    | 22 |
| Servizi SIFA                                                  | 23 |
| Preferiti                                                     | 24 |
| Appendice – Uso di UNIMIA con il browser Opera                | 26 |

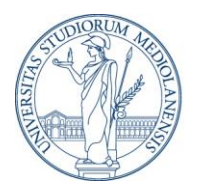

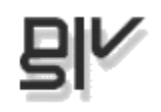

## Cos'è?

UNIMIA è un'area web riservata agli studenti e ai laureati dell'Università degli Studi di Milano, che riunisce diversi servizi, raccogliendo le informazioni individuali e di interesse specifico attualmente disperse in vari punti del sistema informativo. Una porta di accesso alle informazioni amministrative e di carriera, ai servizi didattici e di segreteria, agli eventi e alle scadenze accademiche ma anche uno spazio da personalizzare per raccogliere i siti universitari preferiti, per comporre il tuo orario settimanale delle lezioni o per avere sempre in evidenza i riferimenti dei docenti e le informazioni sugli insegnamenti che ti interessano.

## Chi può accedere?

Da giugno 2013 UNIMIA è disponibile per:

- gli studenti e i laureati di tutti i Corsi di Laurea
- gli studenti dei Corsi Singoli
- gli studenti dei PAS
- gli studenti e i diplomati di Master
- gli studenti Erasmus (incoming)
- gli studenti e i diplomati di Corsi di Specializzazione
- i Dottorandi

## Come si accede?

Puoi accedere dall'indirizzo <u>http://unimia.unimi.it</u>, inserendo le credenziali di Ateneo che hai ricevuto al termine dell'immatricolazione (sono le stesse utilizzate per la posta elettronica dell'Ateneo).

Una volta effettuata l'autenticazione potrai accedere a tutti i servizi riservati agli studenti e ai laureati (compresi i servizi SIFA) senza dover nuovamente fornire le tue credenziali.

Per navigare in UNIMIA è consigliabile utilizzare un browser con javascript abilitato.

#### Studenti (corsi di laurea, master, corsi singoli, Erasmus, PAS)

Le credenziali di studente vengono attribuite all'atto dell'immatricolazione, insieme alla ricevuta rilasciata dalla procedura on-line e sono attive a partire dal giorno successivo se il pagamento è avvenuto con carta di credito o entro 5 giorni solari dalla data di pagamento del MAV della prima rata.

**Attenzione!** Per accedere a UNIMIA non devi utilizzare le credenziali che hai creato con la registrazione e che ti sono servite per immatricolarti. Infatti è solo una volta registrata l'immatricolazione che diventi a tutti gli effetti uno studente UNIMI e puoi accedere ai servizi a te riservati con le nuove credenziali generate dall'Ateneo.

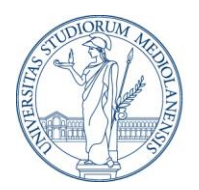

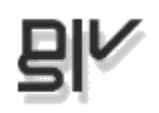

Esempio di credenziali: Nome utente: <nome>.<cognome>@studenti.unimi.it\* Password: <la stessa di accesso all'email>

Si può omettere il dominio @studenti.unimi.it selezionando "Studente" dalla lista Tipo Utente.

| Password Tipo Utente (cologionarg) | Password  Tipo Utente (selezionare) | Password  Tipo Utente (selezionare)  Studente (@studenti unimi if)               | nome.cognome@stude |  |
|------------------------------------|-------------------------------------|----------------------------------------------------------------------------------|--------------------|--|
| Tipo Utente                        | Tipo Utente<br>(selezionare)        | Tipo Utente<br>(selezionare)<br>(selezionare)<br>Studente (@studenti unimi it)   | Password           |  |
| Tipo Utente                        | Tipo Utente<br>(selezionare)        | Tipo Utente<br>(selezionare)<br>(selezionare)<br>Studente (@studenti unimi it)   | •••••              |  |
|                                    | (selezionare)                       | (selezionare)<br>(selezionare)<br>(selezionare)<br>Studente (@studenti unimi it) |                    |  |
|                                    |                                     | (selezionare)<br>(selezionare)<br>Studente (@studenti unimi it)                  | T:                 |  |

<u>Hai dimenticato la password</u> <u>Come autenticarsi al portale con il browser Opera</u>

Ricorda che la password è liberamente impostabile tramite un servizio web di cambio password (<u>https://auth.unimi.it/password/</u>) in modalità sicura. Se viene dimenticata, si può usufruire di un servizio web di cambio Password di "emergenza" (<u>https://auth.unimi.it/password/stud.php</u>).

Tieni presente che il sistema UNIMIA aggiorna i dati degli studenti il giorno successivo rispetto alle segreterie: se ti sei appena immatricolato o iscritto al nuovo anno accademico o trasferito o ancora laureato è quindi possibile che sia necessario aspettare un giorno o due per poter entrare nel portale utente o per vedere i dati del tuo profilo aggiornati.

#### Specializzandi e dottorandi

All'atto dell'immatricolazione sono assegnati **matricola** e **codice di attivazione** con i quali è necessario richiedere l'attivazione delle credenziali per accedere a tutti i servizi on line. La richiesta deve essere effettuata attraverso il servizio di rilascio delle credenziali di Ateneo all'indirizzo <u>https://auth.unimi.it/credenziali/</u>. Le credenziali ed alcune informazioni sui servizi disponibili saranno riepilogate in una mail inviata al nuovo indirizzo di posta elettronica. La scadenza delle credenziali avviene trascorso un anno dalla data di discussione della tesi (o esame finale).

Agli studenti di corsi di specializzazione e dottorato viene attribuito uno user name diverso rispetto agli altri studenti: il dominio (la parte dopo la @) è infatti 'unimi.it' e non 'studenti.unimi.it'.

Esempio di credenziali: Nome utente: <nome>.<cognome>@unimi.it Password: <la stessa di accesso all'email>

Per richieste di assistenza (soltanto sulle credenziali) è possibile utilizzare il servizio di Help Desk online <u>https://auth.unimi.it/helpdesk</u>.

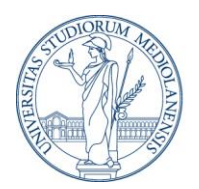

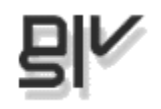

Se precedentemente al percorso post-laurea è stato conseguito un altro titolo in UNIMI (laurea, master, corsi singoli, tirocinio formativo attivo) per accedere alla carriera del corso precedente occorre autenticarsi con le vecchie credenziali di studente <nome>.<cognome>@studenti.unimi.it (vedi sopra).

## Quali servizi trovo in UNIMIA?

Servizi per tutti:

- Visualizzare/modificare i dati e le informazioni anagrafiche
- Visualizzare la percentuale di occupazione della tua mail di Ateneo e le anteprime degli ultimi messaggi non letti ricevuti
- Visualizzare gli avvisi delle segreterie (new)
- Accedere all'autocertificazione
- Controllare la situazione amministrativa e lo stato dei pagamenti , accedere ai MAV on line
- Consultare il libretto elettronico (elenco degli esami e della altre attività didattiche registrati in carriera) e la media ponderata
- Consultare e scaricare le delibere amministrative che riguardano la tua carriera
- Accedere direttamente ai servizi di orientamento, stage, placement
- Accedere a tutti i servizi didattici e di segreteria dell'Ateneo (SIFA)
- Consultare il calendario degli eventi universitari, che riporta anche le principali scadenze amministrative, didattiche e accademiche.
- Ricercare e salvare in homepage i siti universitari preferiti: per orientarsi meglio nell'universo web di UNIMI
- Visualizzare i siti didattici (ariel) a cui sei iscritto e l'offerta di siti didattici che potrebbero interessarti
- Accedere ai servizi bibliotecari

Servizi attualmente disponibili per tutti gli studenti di corso di laurea, corso singolo, erasmus:

- Visualizzare informazioni sul piano di studi **personalizzato** e accedere alla guida di compilazione del piano e al servizio di autocertificazione
- Iscriverti agli esami e visualizzare le iscrizioni effettuate
- Vedere gli esiti degli esami scritti per gli appelli gestiti con il sistema di verbalizzazione web

Alcuni servizi sono attivi solo per i corsi che ne fanno uso:

- Creare una lista di insegnamenti personalizzata per avere sempre a portata di mano le informazioni sul programma, sugli orari dei corsi, sul docente, sui prossimi appelli e sui laboratori previsti, sui siti didattici eventualmente disponibili (eccetto Scienze agrarie e alimentari)
- Iscriversi e visualizzare le iscrizioni ad "Altre attività didattiche" vale a dire ai laboratori o altre iniziative
- Iscriversi e visualizzare la prenotazione di postazioni in laboratorio.

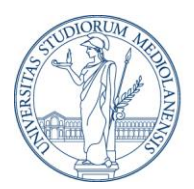

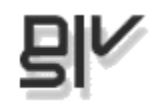

- Iscriversi e visualizzare le iscrizioni agli esami di "Accertamento delle competenze informatiche" ECDL e ACI (Giurisprudenza, Studi umanistici, Scienze mm.ff.nn, Scienze Politiche, Economiche e Sociali)
- Attività elettive: informazioni e accesso al catalogo e alle iscrizioni (Medicina e chirurgia)

I laureati hanno accesso alle informazioni di carriera e all'autocertificazione, ai servizi di orientamento post laurea, al calendario, ai link utili e ai servizi SIFA loro dedicati mentre non vedranno più le sezioni dedicate alla didattica.

Gli specializzandi e i dottorandi con borsa di studio visualizzano anche il link diretto per accedere al dettaglio dei pagamenti.

## Come funziona?

Una volta effettuata l'autenticazione avrai accesso alla tua **home page** personale: le pagine e le sezioni presenti dipendono dal tuo profilo (vedi sopra).

Puoi personalizzare la visibilità di ogni sezione, scegliendo se visualizzarla in forma estesa o nasconderla (rimarrà visibile solo il titolo): per farlo utilizza il tastino -/+ alla sinistra del titolo.

Con il menu superiore ti puoi spostare sulle altre pagine: Carriera, Corsi e docenti <sup>1</sup>(solo per i corsi di laurea abilitati: al momento questa sezione non è disponibile per i corsi di Scienze Agrarie e Alimentari), Calendario, Servizi SIFA, Preferiti.

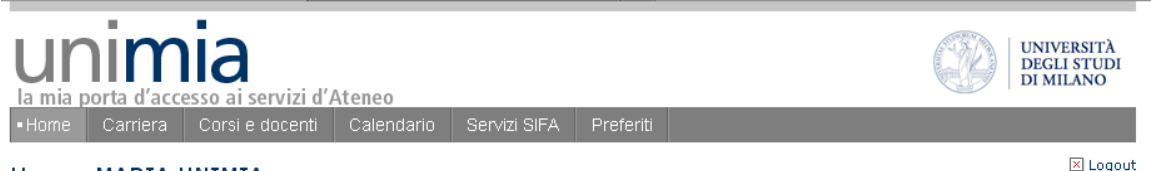

Home: MARIA UNIMIA

Per accedere al portale pubblico www.unimi.it, clicca sul logo unimi presente in testata sulla destra.

I tuoi dati personali sono visibili soltanto a te: al termine della navigazione non dimenticare di disconnetterti, cliccando su logout in alto a destra, soprattutto se usi una postazione pubblica.

### La Home page personale

La home di UNIMIA riassume - nella parte centrale - le informazioni sintetiche relative al tuo profilo, alla didattica e alla posizione amministrativa e consente di accedere ai contenuti e ai servizi di uso più frequente (profilo personale e di carriera, piano degli studi, iscrizione agli esami, pagamenti, esiti esami scritti, sintesi degli esami sostenuti etc.). Nella colonna sulla destra trovi

<sup>&</sup>lt;sup>1</sup> Attenzione: le pagine disponibili dipendono dal profilo dello studente. I laureati ad esempio non vedranno la pagina dedicata alla didattica "Corsi e docenti".

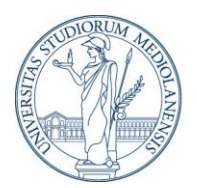

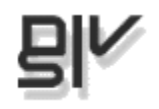

gli avvisi delle segreterie, i link ai servizi di orientamento, ai corsi on line Ariel, ai servizi bibliotecari, gli indirizzi di Ateneo più utilizzati (che puoi configurare dalla pagina Preferiti) l'anteprima delle mail ricevute sulla posta unimi e i contatti per l'assistenza.

#### l tuoi dati

Contiene il tuo profilo di studente (e/o di laureato), così come risulta in Segreteria.

Se hai fatto dei cambiamenti (ad esempio hai cambiato corso, ti sei laureato, ti sei trasferito o hai appena rinnovato l'iscrizione) è possibile che il dato non sia immediatamente aggiornato, ma che sia visibile a partire dal giorno successivo.

Nella parte recapiti trovi i tuoi contatti: se ci sono delle variazioni o degli aggiornamenti puoi segnalarli attraverso il tasto modifica che ti darà accesso al SIFA. Una volta completata la modifica ricordati di aggiornare la sezione se vuoi vedere subito le informazioni.

Se hai svolto più cicli di studio presso l'Ateneo (ad esempio sei uno studente magistrale già laureato triennale) in questa sezione appariranno tutti (dal più recente al più vecchio).

Se sei uno studente di corso di specializzazione o dottorato e precedentemente al percorso postlaurea hai conseguito un altro titolo in UNIMI (laurea, master, corsi singoli, tirocinio formativo attivo) per accedere alla carriera del corso precedente occorre autenticarsi con le vecchie credenziali di studente <nome>.<cognome>@studenti.unimi.it (vedi sopra).

| _ | I tuoi dati                                                                     | 8                                                                            |
|---|---------------------------------------------------------------------------------|------------------------------------------------------------------------------|
|   | Se fai delle modifiche clicca il tasto 🖾 per visual                             | izzare i dati aggiornati                                                     |
|   | STUDENTE IN:                                                                    | RECAPITI: 🥖 modifica                                                         |
|   | Tipo di corso: corso di Laurea Magistrale a<br>Ciclo Unico                      | <b>Residenza:</b> VIA SANTA SOFIA 9 20122<br>MILANO MI ITALIA                |
|   | Corso: GIURISPRUDENZA (codice CdL: A21,<br>classe CdL: LMG/01 - Giurisprudenza) | Telefono (residenza): 032492309<br>Recapito: VIA SANTA SOFIA, 9 20122 MILANO |
|   | Anno: 3                                                                         | MI ITALIA                                                                    |
|   | Tipo di iscrizione: IN CORSO                                                    | Telefono (recapito): 032492309                                               |
|   | Matricola: 789013                                                               | Email: maria.unimia@studenti.unimi.it                                        |
|   | Ultimo anno di iscrizione: 2011 - 2012                                          |                                                                              |
|   |                                                                                 |                                                                              |

#### Piano di studi

Alcuni corsi di laurea prevedono la presentazione di un piano di studio personalizzato: gli studenti che seguono questi corsi devono quindi aver presentato almeno un piano di studi prima di consegnare la domanda di laurea. Le modalità di presentazione (anno di corso in cui deve essere presentato, modalità di composizione del percorso di studio) sono indicate nei manifesti dei singoli corsi. Il piano presentato dallo studente viene valutato dall'Ateneo e - se approvato - viene registrato nella carriera dello studente.

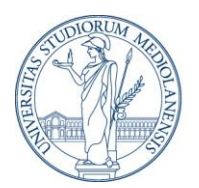

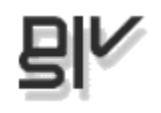

Per i corsi che non prevedono la presentazione di un piano personalizzato vale il piano di studi "standard" indicato sempre nel manifesto,

La sezione piano di studi su UNIMIA fornisce informazioni rispetto al piano di studi personalizzato (se il tuo corso prevede il piano personalizzato o meno e a che anno di corso, le scadenze e le modalità di presentazione, la guida alla compilazione del piano). Ad esempio:

- Se non hai ancora presentato un piano di studio personalizzato o vuoi modificarlo: puoi sapere se per il tuo cdl, indirizzo e anno di corso devi/puoi presentare il piano nell'anno corrente e le scadenze di presentazione, se è attivo il servizio SIFA di presentazione del piano di studio on line (e accedervi con un click) o se per il tuo cdl è prevista la presentazione cartacea in segreteria
- Se devi presentare il piano puoi consultare la guida personalizzata
- Se l'hai già presentato puoi verificare lo stato di approvazione e se è stato caricato in carriera.
- Se hai presentato il piano ed è stato approvato e caricato in carriera dalle Segreterie lo puoi visualizzare e stampare<sup>2</sup>.
- Se hai bisogno di un certificato accedere al servizio di Autocertificazione

#### Situazione amministrativa

Nel pannello situazione amministrativa trovi lo stato dei pagamenti **relativi all'anno in corso**. Sotto la tabella trovi altre informazioni sulle scadenze amministrative. All'emissione della seconda rata puoi accedere direttamente al mav elettronico.

Ricorda che per verificare lo stato ufficiale dei tuoi pagamenti e la tua posizione amministrativa ti devi riferire unicamente a questa pagina di UNIMIA (e non - ad esempio al servizio di emissione MAV on line che non sempre risulta aggiornato).

Se sei iscritto/a da più anni accademici, espandendo la sezione <u>anni precedenti</u> puoi controllare tutti gli anni di iscrizione, per rilevare eventuali irregolarità ed accedere direttamente al servizio SIFA - Situazione amministrativa per i dettagli.

<sup>&</sup>lt;sup>2</sup> Il piano visibile in UNIMIA è sempre l'ultimo approvato dalle segreterie. Puoi modificarlo attraverso il servizio di presentazione dei piani di studio del SIFA, ma prima di vederlo in UNIMIA devi aspettare che venga approvato. Ad esempio: se hai presentato un piano nell'anno 2012 ed è stato approvato, e ne hai presentato un altro (tramite il servizio SIFA) nel 2013 modificando alcune cose, continuerai a vedere il piano "vecchio" fino a quando il nuovo non è stato approvato.

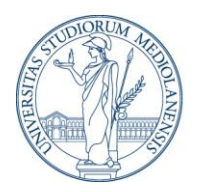

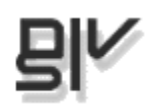

| )ettaglio situa                                                                                                    | zione amminis                                                                                                    | brativa:                                                                                                    |                                                                                                    |                                                                                    |                                                                       |
|----------------------------------------------------------------------------------------------------|----------------------------------------------------------------------------------------------------|----------------------------------------------------------------------------------------------------|----------------------------------------------------------------------------------------------------|------------------------------------------------------------------------------------|-----------------------------------------------------------------------|
| Causale tasse                                                                                                    | Rata                                                                                                    | Importo<br>dovuto                                                                                                    | Importo<br>pagato                                                                                                    | Data<br>pagamento                                                                  | Importo da<br>pagare                                                  |
| TASSA<br>ISCRIZIONE                                                                                                    | 1                                                                                                    | 193 euro                                                                                                    | 193 euro                                                                                                    | 16-07-2012                                                                         | 0 euro                                                                |
| CONTRIB.<br>REGIONE<br>LOMBARDIA                                                                                                    | 1                                                                                                    | 100 euro                                                                                                    | 100 euro                                                                                                    | 16-07-2012                                                                         | 0 euro                                                                |
| RIMBORSO<br>SPESE                                                                                                    | 1                                                                                                    | 120 euro                                                                                                    | 120 euro                                                                                                    | 16-07-2012                                                                         | 0 euro                                                                |
| CONTR.UNIV.1<br>RATA IN<br>CORSO                                                                                                    | 1                                                                                                    | 278 euro                                                                                                    | 278 euro                                                                                                    | 16-07-2012                                                                         | 0 euro                                                                |
| CONTR. 2<br>RATA IND.<br>UMANISTICO                                                                                                    | 2                                                                                                    | 2252 euro                                                                                                    | 0 euro                                                                                                    |                                                                                    | 2252 euro                                                             |
|                                                                                                    |                                                                                                    |                                                                                                    | 0.000                                                                                                    |                                                                                    | 40.0000                                                               |
| INCREMENTO<br>CONTR.REG.LO<br>MBARDIA                                                                                                    | 2<br>NDA RATA E' S                                                                                                    | 40 euro                                                                                                    | A CON SCADE                                                                                                    | NZA 10/05/201                                                                      | 3 - <u>SCARIC</u>                                                     |
| INCREMENTO<br>CONTR.REG.LO<br>MBARDIA<br>• LA SECON<br>BOLLETTI<br>• GLI STUD<br>UNA MOR<br>LA MORA<br>• NON HAI<br>2013, PER<br>PARI A EL<br>Si prega di acc<br>SIFA: Situazion<br>Se hai bisogno | 2<br>NDA RATA E' S<br>NO MAV<br>ENTI CHE PA<br>A DI EURO 30<br>SARA' DI EUR<br>PRESENTATO<br>TANTO DOVE<br>JRO 2292.00<br>edere al serviz<br>ne amministrat<br>di un certificat | 40 euro<br>ETATA EMESS/<br>GANO LA SEC<br>0.00 FINO AL<br>20 60.00<br>L'ATTESTAZI<br>20 AI VERSARE<br>10 SIFA per mi<br>tiva<br>20 puoi utilizzat | A CON SCADE<br>ONDA RATA C<br>GIORNO 25/09<br>ONE ISEEU PE<br>L'IMPORTO M<br>aggiori dettagli<br>re il <u>Servizio di</u>  | NZA 10/05/201<br>DLTRE IL TERMI<br>5/2013. OLTRE<br>ER L'ANNO ACC<br>ASSIMO DI SEC | 3 - <u>SCARIC</u><br>NE, DEVONO<br>TALE DATA<br>ADEMICO<br>CONDA RATA |
| INCREMENTO<br>CONTR.REG.LO<br>MBARDIA<br>• LA SECON<br>BOLLETTI<br>• GLI STUD<br>UNA MOR<br>LA MORA<br>• NON HAI<br>2013, PER<br>PARI A EL<br>Si prega di acc<br>SIFA: Situazion<br>Se hai bisogno | 2<br>NDA RATA E'S<br>NO MAV<br>ENTI CHE PA<br>A DI EURO 30<br>SARA' DI EUR<br>PRESENTATO<br>STANTO DOVE<br>JRO 2292.00<br>edere al serviz<br>ne amministrat<br>di un certificat | 40 euro<br>ITATA EMESS/<br>GANO LA SEC<br>0.00 FINO AL<br>20 60.00<br>L'ATTESTAZI<br>RAI VERSARE<br>io SIFA per ma<br>tiva<br>to puoi utilizzati  | A CON SCADE<br>CONDA RATA C<br>GIORNO 25/09<br>ONE ISEEU PE<br>L'IMPORTO M<br>aggiori dettagli<br>re il <u>Servizio di</u> | NZA 10/05/201<br>DLTRE IL TERMI<br>5/2013. OLTRE<br>ER L'ANNO ACC<br>ASSIMO DI SEG | 3 - <u>SCARIC</u><br>NE, DEVONO<br>TALE DATA<br>ADEMICO<br>CONDA RATA |

#### Dettaglio dei pagamenti

Gli studenti di scuola di specializzazione e di dottorato che percepiscono una borsa di Ateneo, visualizzano la sezione "Dettaglio dei pagamenti" con il link diretto al servizio di consultazione dei documenti di pagamento.

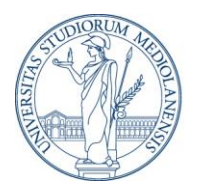

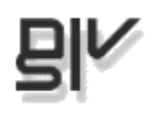

Il dettaglio dei pagamenti delle borse di studio è consultabile a partire da due giorni lavorativi precedenti l'accredito del pagamento e rimane online per i 12 mesi successivi.

- Accedi al dettaglio dei pagamenti
- Per richieste di informazioni o segnalazioni scrivere a <u>cedolini@unimi.it</u>

#### Esami

Puoi controllare le date e gli orari degli appelli del tuo corso di laurea e accedere direttamente all'iscrizione o alla modifica dell'iscrizione. Una volta iscritto/a - **per gli appelli non ancora trascorsi** - puoi visualizzare le iscrizioni e stamparle: aprendo i dettagli (link in basso a destra) trovi date e orari, luogo, docente, avvisi eventuali e posizione con la quale sei iscritto/a. Ricorda che il servizio di iscrizione agli esami non invia più alcuna e-mail di conferma dell'iscrizione agli appelli. Trovi la conferma dell'iscrizione solo in UNIMIA: ti consigliamo di salvarla e stamparla, dal momento che essa risulta visibile soltanto fino a che l'appello non è trascorso.

| ΞE | ∃Esami (                                                                    |                         |                                              |                    |        | 5                                                                                             |            |
|----|-----------------------------------------------------------------------------|-------------------------|----------------------------------------------|--------------------|--------|-----------------------------------------------------------------------------------------------|------------|
|    | Se fai delle modifiche clicca il tasto 🖾 per visualizzare i dati aggiornati |                         |                                              |                    |        |                                                                                               |            |
|    | Hai effettuato 1 iscrizione/i:                                              |                         |                                              |                    |        |                                                                                               |            |
|    | Vuoi iscriverti o modificare l'iscrizione? Appelli della Facolta di         |                         |                                              |                    |        |                                                                                               |            |
|    | <b>B</b> (1) - 10 - 10 - 10 - 10 - 10 - 10 - 10 -                           |                         |                                              | _                  |        |                                                                                               |            |
|    | Dettagli iscrizione a esar                                                  | nı:                     |                                              |                    |        |                                                                                               |            |
|    | INSEGNAMENTO                                                                | DATA                    | LUOGO                                        | DOCENTE            | POSIZ. | AVVISI                                                                                        | Stampa     |
|    | CHIMICA<br>TOSSICOLOGICA+LABOR.<br>ANALISI CHIMICO<br>TOSSICOLOGICA         | 28/10/2011<br>Ore 09.30 | Aula<br>orario e<br>luogo<br>da<br>definirsi | VENIERO<br>GAMBARO | 1      | L'esame<br>consiste in<br>una prova<br>orale previo<br>superamento<br>di una prova<br>scritta |            |
|    |                                                                             |                         |                                              |                    |        | chiudi                                                                                        | dettagli 🛧 |

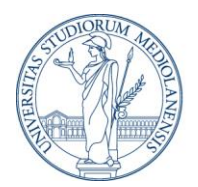

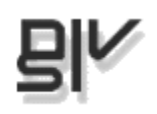

#### Questionari di valutazione della didattica

Se per il tuo corso di studi è prevista la compilazione dei questionari di valutazione della didattica nella sezione Esami, troverai anche le informazioni e il link al questionario oltre che i riferimenti per l'assistenza.

Esami e valutazione della didattica

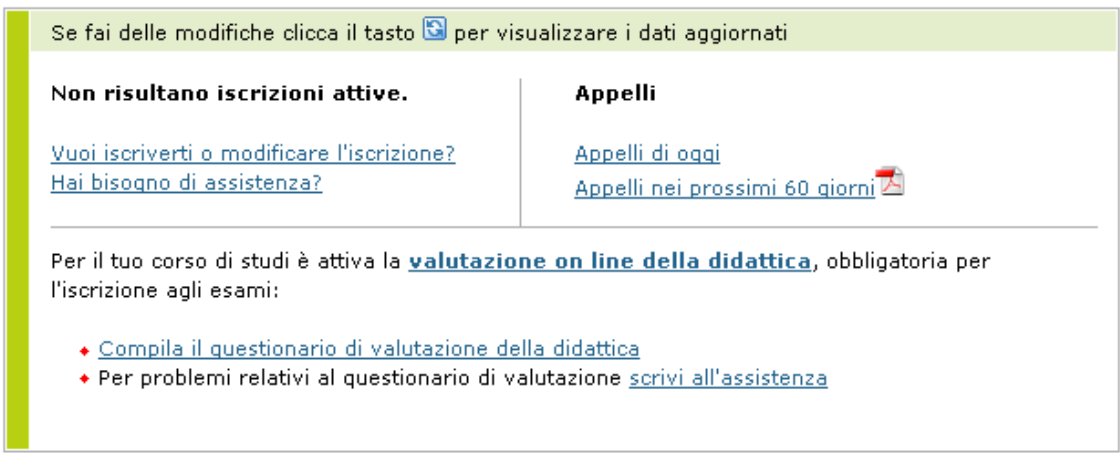

#### Esiti esami scritti

Se hai sostenuto esami scritti che il tuo docente gestisce con la procedura on-line, potrai visualizzare direttamente in UNIMIA gli esiti dell'appello e - dove previsto accettare o rifiutare i voto.

#### Altre attività didattiche (gestione iscrizioni ai laboratori)

Se il tuo corso di laurea prevede l'iscrizione on-line a laboratori o la prenotazione di postazioni in aule informatiche ed altre strutture di studio puoi accedere da questa sezione ai servizi di iscrizione e visualizzare le prenotazioni già effettuate.

```
🗆 Altre attivita' didattiche
```

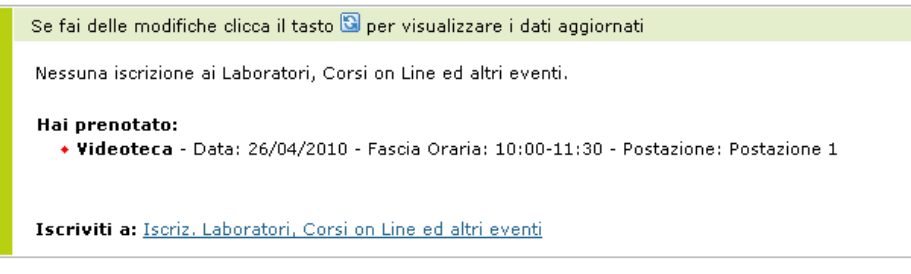

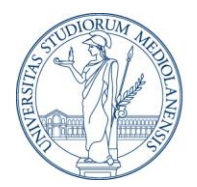

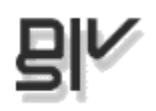

#### Accertamento delle competenze informatiche

Se il tuo corso di studi utilizza il centro di certificazione informatica di Ateneo puoi iscriverti da questa sezione agli esami ECDL - ACI e visualizzare i dettagli delle iscrizioni effettuate.

E Accertamento delle competenze informatiche

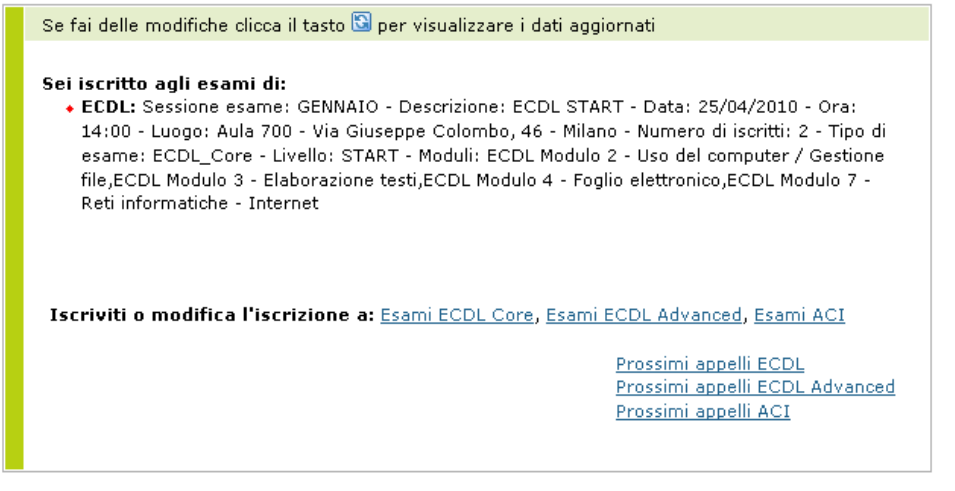

#### Attività elettive (Medicina e Chirurgia)

Questa sezione è dedicata agli studenti di Medicina e Chirurgia.

Riporta una descrizione delle attività elettive, e i link utili per consultare regolamenti, il catalogo dei corsi, bacheca informativa e calendario. Vengono inoltre visualizzate le scadenze.

#### Carriera

Se vuoi controllare rapidamente il numero di esami sostenuti, la media dei voti e i CFU acquisiti e l'ultimo esame registrato in segreteria, puoi utilizzare la sezione CFU/Carriera.

Esami sostenuti: 3 Media dei voti: 0 Ultimo esame registrato: PROVA 3 , 15-11-2009, VOTO AP CFU acquisiti in esami e altre attività didattiche: 12

Per i dettagli vedi la pagina relativa alla <u>tua carriera</u>

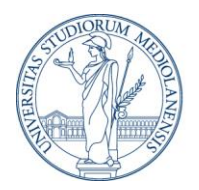

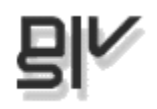

Per avere un elenco completo degli esami sostenuti, puoi avere una visione generale del libretto elettronico dalla pagina carriera, usando il link presente nella sezione **o nel menu principale**.

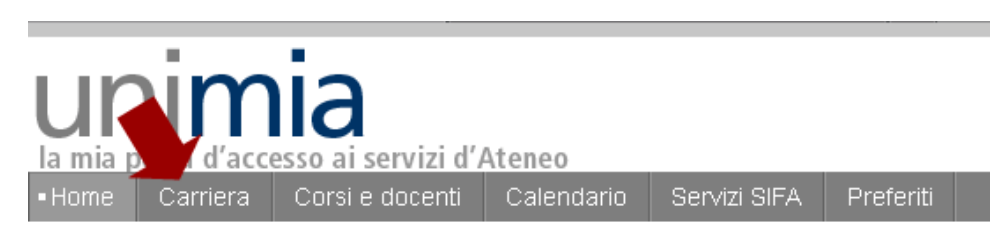

#### News segreterie

| News segreterie                                                                                      |
|----------------------------------------------------------------------------------------------------|
| Vedi: <u>Nuovi</u> (3) - <u>Tutti</u> (15)<br>Ordina per: <u>Data</u> - <u>Titolo</u>                |
| 30-05-2013<br>Bando collaborazione<br>studentesca 400 ore<br>V                                       |
| 27-05-2013<br>Fondo per il Sostegno dei giovani<br>e per favorire la mobilità degli<br>studenti<br>¥ |
| 13-05-2013<br>Bandi corsi di laurea magistrale a<br>ciclo unico 2013/2014<br>↓                       |
| Sottoscrivi feed RSS 🔊 🔊                                                                             |

In questa sezione trovi le notizie in evidenza dalle Segreterie.

Puoi anche sottoscrivere il feed RSS per essere sempre aggiornato sulle novità.

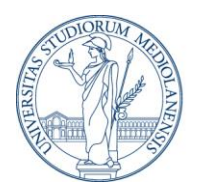

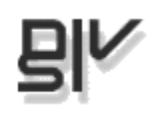

#### Posta UNIMI

| Posta UNIMI 🔂 🖃                                                                                                    |  |  |
|----------------------------------------------------------------------------------------------------|--|--|
| Attenzione!                                                                                                    |  |  |
| Lo spazio della tua casella è<br>occupato all'89%: potresti avere<br>difficoltà a ricevere nuove mail.                                                      |  |  |
| Ti consigliamo di liberare spazio.                                                                                                    |  |  |
| Hai 28 messaggi non letti.                                                                                                    |  |  |
| <u> Accedi alla webmail</u>                                                                                                    |  |  |
| Ultime mail non lette ricevute<br>(10)                                                                                                    |  |  |
| <ul> <li><u>compagniateatrale-info@liste.unimi.it</u></li> <li>25-jan-2012 12:29</li> <li>[compagnia teatrale] corso di regia -<br/>ultimi posti</li> </ul> |  |  |

In Posta UNIMI trovi:

- La percentuale di occupazione della tua casella di Ateneo;
- Il numero di nuovi messaggi non letti (webmail)
- L'anteprima delle ultime 10 email non lette.

Con un link puoi accedere alla casella di posta.

NB: per accedere alla webmail dovrai reinserire le tue credenziali: per il momento infatti non è possibile disporre di una autenticazione centralizzata.

#### Ariel - didattica on line

| Ariel - didattica on line 🛛 🔂 🖃                                                                                                    |
|----------------------------------------------------------------------------------------------------|
| Catalogo dei siti didattici<br>disponibili                                                                                                    |
| Puoi accedere come studente a 98 siti<br>didattici del tuo corso di studi e come<br>ospite a 124 siti della facoltà e a 307<br>siti di tutto l'Ateneo |
| <u>Consulta il catalogo Ariel</u>                                                                                                    |
| I tuoi siti didattici (17)                                                                                                    |
| <u>¥edi tutti</u> ¥                                                                                                    |

In questa sezione trovi:

- Informazioni sul numero di siti didattici ariel a tua disposizione in Ateneo
- L'accesso al catalogo completo ariel
- Il link diretto ai tuoi siti didattici

Per entrare nei siti didattici non devi reinserire le tue credenziali: è stata infatti sviluppata una autenticazione centralizzata

#### l tuoi preferiti

Scegli dalla pagina Preferiti (vedi oltre) i 5 siti UNIMI che usi con più frequenza e pubblicali direttamente in home page.

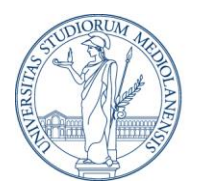

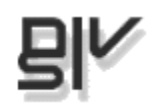

#### Biblioteche

Tutte le informazioni per cercare un libro o una risorsa elettronica nel sistema bibliotecario di Ateneo e accesso diretto ai servizi personalizzati (situazione prestiti, proposte di acquisto, ricerche e bibliografie salvate, chiedi al bibliotecario etc.).

#### Orientamento e stage

Puoi accedere con un click - senza doverti riautenticare - ai servizi on line offerti agli studenti (e ai laureati) dal COSP:

- prenotazione colloqui individuali di orientamento
- consultazione offerte di lavoro e autocandidatura
- iscrizione ad eventi e corsi sulla ricerca del lavoro
- ricerca e attivazione stage

#### Contatti e assistenza

Per ogni richiesta di informazioni di competenza della segreteria (iscrizione e registrazione esami, piani di studio, iscrizioni, tasse e borse di studio etc.) o segnalazione relativa al funzionamento dei servizi SIFA, puoi:

- Inviare il tuo quesito al servizio informazioni (https://www.unimi.infostudente.it/)
- Chiamare il Servizio Informazioni Studenti Numero Verde: 800 188 128 (da telefono fisso) - 199 188 128 (solo da cellulare) lun - ven: 8:00/20:00, sab: 8:00/14:00

Se hai bisogno di aiuto sull'utilizzo di UNIMIA puoi scrivere una mail al servizio assistenza (help.unimia@unimi.it), dettagliando il problema e indicando nome, cognome e numero di matricola.

La tua opinione è importante per noi: scrivici anche per suggerimenti, osservazioni o semplicemente per dirci cosa ne pensi.

Gli studenti **Erasmus** hanno dei riferimenti di assistenza dedicati e visualizzano quindi la sezione Help con i riferimenti personalizzati.

#### Blocco di carriera

In alcuni casi (mancato pagamento della seconda rata o delle more, non restituzione di libri in biblioteca, pendenze con il CIDIS, gravi provvedimenti disciplinari ...) le segreterie studenti possono bloccare la carriera dello studente, limitando conseguentemente l'accesso ai servizi didattici (iscrizione agli esami ad esempio) e amministrativi. Quando si verifica questa situazione UNIMIA presenta soltanto 3 sezioni: i tuoi dati, situazione amministrativa, segnalazione del blocco di carriera con relative motivazioni e i riferimenti a cui rivolgersi per avere maggiori informazioni.

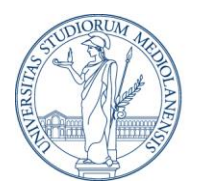

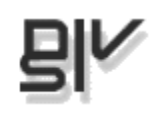

## Carriera

In questa pagina puoi visualizzare il tuo libretto elettronico: l'elenco completo degli esami sostenuti che sono registrati in segreteria, con il voto, la data e i CFU acquisiti, se l'esame è convalidato. Se hai frequentato più cicli di studio presso l'Ateneo, troverai in questa sezione l'elenco degli esami sostenuti per ogni ciclo.

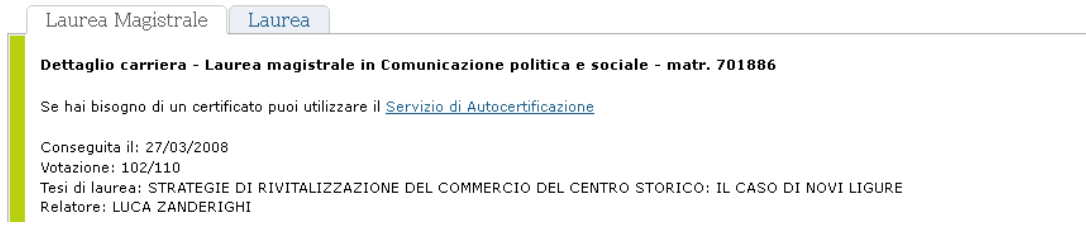

La sezione viene aggiornata dopo qualche giorno dal sostenimento dell'esame (se la registrazione dell'esame è effettuata attraverso il sistema di verbalizzazione on-line).

Vengono evidenziati gli esami inseriti nel piano di studi e quelli eventualmente sostenuti fuori piano che non sono validi ai fini del calcolo della media e dei CFU necessari alla laurea. In fondo puoi vedere un riepilogo dei CFU totali (comprendono anche eventuali attività extra-esame) e la tua media attuale.

| INSEGNAMENTO                                         | VOTO  | DATA DELL'ESAME | CFU |
|------------------------------------------------------|-------|-----------------|-----|
| PRECORSO                                             | AP    | 13-10-2008      | 3   |
| ALTRE ATTIVITA'                                      | AP    | 05-12-2008      | 2   |
| PROVA CONOSCENZA LINGUA INGLESE                      | AP    | 05-12-2008      | 3   |
| GEOMETRIA I (CORSO AVANZATO)                         | 30    | 02-02-2009      | 7   |
| ALGEBRA I                                            | 26    | 11-02-2009      | 6   |
| ANALISI MATEMATICA I                                 | 26    | 20-02-2009      | 6   |
| LINGUA STRANIERA (TEDESCO)                           | AP    | 23-04-2009      | 2   |
| LABORATORIO DI PROGRAMMAZIONE                        | 22    | 04-05-2009      | 6   |
| GEOMETRIA II (CORSO AVANZATO)                        | 30    | 26-06-2009      | 8   |
| LABORATORIO DI MATEMATICA COMPUTAZIONALE             | AP    | 02-07-2009      | 3   |
| ALGEBRA II (CORSO AVANZATO)                          | 30    | 20-07-2009      | 7   |
| ANALISI MATEMATICA II                                | 28    | 24-07-2009      | 7   |
| CALCOLO NUMERICO, CON LABORATORIO (CORSO AVANZATO)   | 30    | 15-09-2009      | 7   |
| CALCOLO DELLE PROBABILITA' E STATISTICA MATEMATICA I | 30    | 28-01-2010      | 6   |
| GEOMETRIA III (CORSO AVANZATO)                       | 26    | 09-02-2010      | 7   |
| MEDIA PONDERATA / TOTALE                             | 27.94 |                 | 80  |

Ricorda che se riscontri dei problemi negli esami registrati devi segnalare la cosa al servizio infostudente http://www.unimi.infostudente.it/.

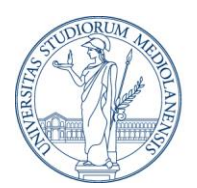

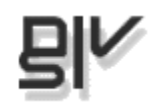

Se hai bisogno di un'autocertificazione, per tutti gli usi consentiti dalla legge, puoi utilizzare il servizio di autocertificazione<sup>3</sup>.

Se nel corso della tua carriera sono state emesse delle delibere amministrative (approvazione esami, passaggi di corso di laurea etc.), troverai i documenti scaricabili in fondo a questa pagina.

## Corsi e docenti

La sezione corsi e docenti ti permette di cercare i corsi e i docenti del tuo corso e di comporre una lista personale per avere accesso immediato alle informazioni e ai contatti legati alla tua attività didattica, o ricevere direttamente in e-mail gli avvisi associati agli insegnamenti sottoscritti. In qualunque momento puoi aggiungere, rimuovere, modificare gli insegnamenti e i docenti prescelti. Sottolineiamo che **non si tratta in nessun caso di una iscrizione ai corsi**, ma semplicemente di una espressione di interesse che rende più comodo trovare le informazioni.

Il servizio è fornito soltanto **per i corsi ancora attivi**: se sei uno studente fuori corso potresti non trovare il tuo cdl.

#### N.B.

I corsi di Scienze agrarie e alimentari non hanno ancora accesso alla sezione dal momento che utilizzano modalità personalizzate di gestione dell'offerta didattica che non sono immediatamente integrabili nel portale studente.

<sup>&</sup>lt;sup>3</sup> Aggiornamento sui certificati. L'articolo 15 della legge 183/2011, entrata in vigore il 1 gennaio 2012, apporta delle modifiche al DPR 445/2000, recante il TU delle disposizioni legislative e regolamentari in materia di documentazione amministrativa. In particolare è previsto che ''Le certificazioni rilasciate dalla pubblica amministrazione in ordine a stati, qualità personali e fatti sono valide e utilizzabili solo nei rapporti tra privati. Nei rapporti con gli organi della pubblica amministrazione e i gestori dei pubblici servizi i certificati e gli atti di notorietà sono sempre sostituiti dalle dichiarazioni di cui agli articoli 46 e 47'' (autocertificazioni)". Pertanto in ottemperanza alla nuova norma l'Università degli Studi di Milano rilascia esclusivamente certificati in bollo validi ed utilizzabili solo nei rapporti tra privati, sui quali è riportata la dicitura prevista dalla legge: ''Il presente certificato non può essere prodotto agli organi della pubblica amministrazione o ai privati gestori di pubblici servizi'. Per ulteriori informazioni consulta: http://www.unimi.it/studenti/1153.htm

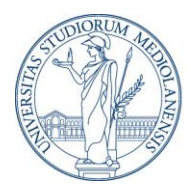

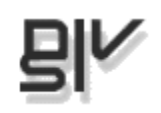

#### Cerca e scegli

Al primo accesso le tue liste di insegnamenti e docenti risulteranno vuote: per crearle puoi utilizzare la funzione di cerca e scegli. Puoi anche ricercare gli insegnamenti che hanno un sito didattico Ariel

| Insegnamenti Docenti Cerca e Scegli                                                                                                    |
|----------------------------------------------------------------------------------------------------|
| Ricerca e scegli insegnamenti o docenti                                                                                                    |
| scegli: GIURISPRUDENZA                                                                                                    |
| Corso di GIURISPRUDENZA C.U. (CLASSE LMG/01)                                                                                                    |
| Anno Accademico: Anno Accademico 2012-2013 💌                                                                                                    |
| 📀 Insegnamenti 🔿 Docenti                                                                                                    |
|                                                                                                    |
| Puoi affinare la ricerca inserendo il nome dell'insegnamento oppure il cognome del docente, qualunque sia la ricerca che vuoi effettuare (per<br>insegnamenti o per docenti). |
| Cerca gli insegnamenti o i docenti che hanno un sito didattico ariel                                                                                                    |
| Cerca                                                                                                    |

Per cercare un insegnamento scegli il cdl e l'anno accademico che ti interessa e seleziona Insegnamenti.

Puoi affinare la ricerca inserendo il **nome dell'insegnamento** oppure il **cognome** del **docente**, qualunque sia la ricerca che vuoi effettuare (per insegnamenti o per docenti): questo ti permette ad esempio di cercare l'insegnamento a partire dal docente o il docente a partire dall'insegnamento.

# Se la ricerca non restituisce alcun insegnamento controlla bene che il corso di laurea sia attivo nell'anno che hai scelto.

Se hai cercato un insegnamento i risultati riporteranno il docente titolare (se il corso è attivato per l'anno accademico prescelto).

Se hai cercato un docente, vedrai invece il nome del docente e, nella colonna a fianco, l'insegnamento di cui è titolare per l'anno prescelto.

Per sottoscrivere un insegnamento o un docente è sufficiente selezionarlo e confermare l'operazione. Cliccando sul nome dell'insegnamento e/o del docente accedi direttamente alle informazioni di dettaglio presenti sul sito di facoltà.

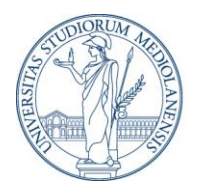

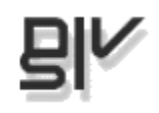

| Insegnamenti                                                                                                    | Docenti                                                                                            | Cerca e Scegli                                                           |        |           |        |
|----------------------------------------------------------------------------------------------------|----------------------------------------------------------------------------------------------------|--------------------------------------------------------------------------|--------|-----------|--------|
| Hai cercato:<br>+ Facoltà: FACOL<br>- Corso di Laurea<br>- Anno Accademi<br>- Nome insegnan<br>Effettua un'altra ric<br>Risultati trovati | LTA' DI FARM <i>i</i><br>a: BIOTECNOL<br>co: 2009-201<br>hento o cognon<br>cerca<br>per il corso B | ACIA<br>OGIE DEL FARMACO<br>O<br>ne docente: farmaci<br>IOTECNOLOGIE DEL | ARMACO |           |        |
| Insegnamento                                                                                                    |                                                                                                    |                                                                          |        | Docenti   | Avvisi |
|                                                                                                    |                                                                                                    |                                                                          |        |           | E-mail |
|                                                                                                    | TECNOLOGICI                                                                                        | 1                                                                        |        |           |        |
| FARMACI BIC                                                                                                    | TECNOLOGICI                                                                                        | 2                                                                        |        | Conti     |        |
|                                                                                                    | TECNOLOGICI                                                                                        | IN TERAPIA                                                               |        | Calabresi |        |
|                                                                                                    |                                                                                                    |                                                                          |        |           |        |

Alcuni corsi di laurea pubblicano avvisi relativi agli insegnamenti sui propri siti didattici centrali<sup>4</sup>, Per questi corsi, se vuoi ricevere sulla casella email universitaria gli avvisi legati all'insegnamento sottoscritto, seleziona anche la casella Avvisi E-mail.

La ricerca dei docenti funziona in modo del tutto analogo, ma non presenta la colonna avvisi. Se la ricerca non restituisce alcun docente controlla bene l'anno accademico e il corso di laurea.

| Insegnamenti Docenti Cerca e So                                                                                                    | cegli                                         |  |  |  |
|----------------------------------------------------------------------------------------------------|-----------------------------------------------|--|--|--|
| Hai cercato docenti:<br>• Facoltà: FACOLTA' DI FARMACIA<br>• Corso di Laurea: BIOTECNOLOGIE DEL FARMACO<br>• Anno Accademico: 2009-2010<br>• Nome docente o nome insegnamento: monta<br>Effettua un'altra ricerca |                                               |  |  |  |
| Nome                                                                                                    | Insegnamenti                                  |  |  |  |
| LIMONTA , PATRIZIA                                                                                                    | BIOLOGIA E GENETICA MOLECOLARE DELLO SVILUPPO |  |  |  |
| MONTANARI , LUISA                                                                                                    | TECNOLOGIA E LEGISLAZIONE FARMACEUTICHE I     |  |  |  |
| Conferma Annulla                                                                                                    |                                               |  |  |  |

<sup>&</sup>lt;sup>4</sup> Per *siti didattici centrali* si intendono i siti Giurisprudenza (<u>www.giurisprudenza.unimi.it</u>), Scienze Politiche, Economiche e Sociali (<u>www.facoltaspes.unimi.it</u>), Scienze del Farmaco (<u>www.farmacia.unimi.it</u>/), Medicina e Chirurgia (<u>www.medicina.unimi.it</u>/), Medicina Veterinaria (<u>www.veterinaria.unimi.it</u>/), Scienze Motorie (<u>www.scienzemotorie.unimi.it</u>/), Studi umanistici (<u>www.studiumanistici.unimi.it</u>/)

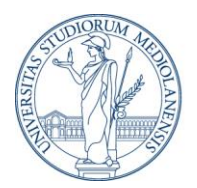

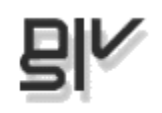

#### Insegnamenti

In questa pagina trovi la tua lista personale dei corsi che hai sottoscritti ed hai accesso immediato alle informazioni sui programmi, sul sito didattico ariel, sugli orari, sugli appelli, sui laboratori e sugli avvisi del docente pubblicati sul sito di didattico centrale (vedi nota 4). Purtroppo se il docente utilizza altri canali per pubblicare i suoi avvisi, non li troverai in questa sezione. Allo stesso modo non è possibile mostrare le date degli esami o dei laboratori se non vengono gestiti attraverso il servizio SIFA.

Se ti sei abbonato/a alle notifiche degli avvisi vedrai una bustina accanto al nome dell'insegnamento e ogni volta che sarà pubblicato un avviso nuovo lo riceverai nella tua mail universitaria.

Se non vuoi più ricevere queste notifiche o vuoi eliminare una sottoscrizione non dovrai far altro che cliccare il tasto **modifica** e deselezionare la casella degli insegnamenti e/o degli avvisi, confermando al termine l'operazione. Per aggiungere altri insegnamenti usa il tasto **aggiungi**.

| Insegnamento                                                                                             | Docente                        | Ariel                                     | Stato<br>attivazione | Lezioni          | Appelli                                                                                                    | Avvisi |
|----------------------------------------------------------------------------------------------------|--------------------------------|-------------------------------------------|----------------------|------------------|----------------------------------------------------------------------------------------------------|--------|
| ANALISI DEI<br>MEDICINALI 3 e<br>LABOR.DI ANAL.<br>DEI MEDICINALI<br>3 . 2011-2012                       | MARINA CARINI<br>MARICA ORIOLI | <u>sito didattico</u><br>(mcariniAM3LAM3) | attivo               | anno             | Attenzione! Non<br>sono previsti<br>appelli o non e'<br>prevista<br>l'iscrizione via<br>web all'esame:<br>rivolgersi<br>direttamente al<br>docente per | -      |
| Comunicazione<br>pubblica e sociale<br>(curric:<br>COMUNICAZIONE<br>POLITICA E<br>SOCIALE),<br>2011-2012 | ROSSELLA<br>SOBRERO            |                                           | attivo               | 1 trim 2011/2012 | informazioni<br>• scritto<br>data:<br>27/01/2012<br>orario: 16.30<br>luogo: aula 3<br>apertura<br>iscrizioni:<br>09/01/2012<br>chusura                 | -      |
|                                                                                                    |                                |                                           |                      |                  | <ul> <li>scrizioni:<br/>23/01/2012</li> <li>scritto<br/>data:<br/>15/03/2012<br/>orario: 16.30<br/>luogo: aula 23</li> </ul>                           |        |
|                                                                                                    |                                |                                           |                      |                  | apertura<br>iscrizioni:<br>24/02/2012<br>chiusura<br>iscrizioni:<br>09/03/2012                                                                         |        |

Se tra i corsi che hai scelto ve ne sono alcuni attivati nel semestre in corso, verrà visualizzata una tabella dell'orario settimanale delle lezioni, che potrai stampare utilizzando il link al <u>Salva gli</u> orari in pdf.

In alcuni casi potrai non trovare tutti gli insegnamenti in corso di erogazione: questo dipende dal fatto che non sono ancora stati inseriti i dati strutturati sull'orario e non è dunque possibile includerli nella tabella. E' comunque possibile visualizzare gli orari consultando il link al sito didattico.

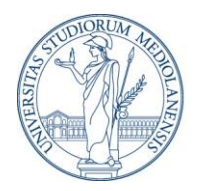

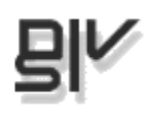

| Orari:                                                            |                                                                    |                                                                    |                                           |                                           |                                             |                        |               |
|-------------------------------------------------------------------|--------------------------------------------------------------------|--------------------------------------------------------------------|-------------------------------------------|-------------------------------------------|---------------------------------------------|------------------------|---------------|
| Insegnamento                                                      | Lun                                                                | Mar                                                                | Mer                                       | Gio                                       | Ven                                         | Durata                 | Periodo       |
| <u>CHIMICA ORGANICA,Linea</u><br><u>M-Z</u>                       |                                                                    |                                                                    | 10.30-12.30,<br>Aula V6 (via<br>Venezian) | 13.30-15.30,<br>Aula 405<br>(via Celoria) | 13.30-<br>15.30, Aula<br>G24 (via<br>Golgi) | Dal 10-<br>03-<br>2010 | anno          |
| <u>Microbiologia Generale,</u><br>Microbiologia Applicata         |                                                                    | 8.30-10.30, Aula 502<br>V.Peroni                                   |                                           | 8.30-10.30,<br>Aula 502<br>V.Peroni       |                                             | Dal 01-<br>10-<br>2009 | anno          |
| <u>Microbiologia Generale,</u><br>Virologia Generale              |                                                                    | 10.30-12.30, Aula<br>502 V.Peroni                                  |                                           | 10.30-12.30,<br>Aula 502<br>V.Peroni      |                                             | Dal 01-<br>10-<br>2009 | anno          |
| MOD. 2 LABORATORIO DI<br>SINTESI E TECNICHE<br>SPECIALI ORGANICHE | 10.30-16.30,<br>Laboratorio Didattico<br>CIMA (via Venezian<br>21) | 10.30-16.30,<br>Laboratorio Didattico<br>CIMA (via Venezian<br>21) |                                           |                                           |                                             | Dal 01-<br>03-<br>2010 | 2<br>semestre |

#### 🔊 <u>Salva qli orari in PDF</u>

Per i seguenti insegnamenti non sono ancora disponibili i dati strutturati sull'orario: vai al sito di facolta' per consultare le anteprime degli orari.

• Anatomia Umana

#### Se le lezioni si sono già concluse, troverai il corso tra gli insegnamenti già erogati.

#### Insegnamenti gia' erogati:

- TECNOLOGIA SOCIOECONOMIA E LEGISLAZIONE FARMACEUTICHE I+LABORATORIO DI TECNOLOGIA FARMACEUTICA I
- FABBRICAZIONE INDUSTRIALE DEI MEDICINALI
- Istituzioni di matematiche con elementi di statistica
   Istituzioni di matematiche con elementi di statistica
- Istituzioni di matematiche con elementi di statistica
- TECNOLOGIA SOCIOECONOMIA E LEGISLAZIONE FARMACEUTICHE I+LABORATORIO DI TECNOLOGIA FARMACEUTICA I
- FABBRICAZIONE INDUSTRIALE DEI MEDICINALI

#### Docenti

La pagina docenti riporta gli insegnamenti, i siti didattici ariel, i recapiti, gli orari di ricevimento dei docenti che hai sottoscritto. Tra gli insegnamenti sottoscritti e i docenti sottoscritti non vi è alcun rapporto: la scelta riguardo un corso non si propaga automaticamente al docente che lo tiene così come scegliere un docente non comporta aver sottoscritto anche un insegnamento. Questo perché un docente può tenere diversi corsi in diversi anni accademici.

Dovrai quindi scegliere insegnamenti e docenti separatamente. Potrai modificarli (aggiungerli o eliminarli) quando vuoi, attraverso le funzioni "Aggiungi" e "Modifica".

Il link sul nome del docente rimanda alle informazioni presenti sul sito di facoltà.

Per alcuni docenti è possibile che alcune informazioni non siano presenti: ciò dipende dal fatto che il docente non ha inserito i dati nel "chi e dove" sul portale UNIMI e non è quindi possibile visualizzarli.

Se per l'anno accademico in corso non sono presenti insegnamenti significa che il docente non tiene alcun corso: prova a ricercarlo in altri anni accademici o in altri cdl.

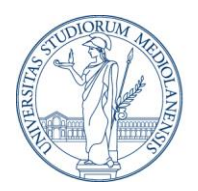

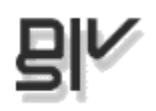

## Calendario

Il Calendario contiene le principali scadenze accademiche e didattiche e gli eventi organizzati da UNIMI.

|                                      |                             |                                  | lunedì, 01 ago, 2011 - mercoledì, 31 ago, 2011 🛛 🚔 star                               |                             |                             |                            |
|--------------------------------------|-----------------------------|----------------------------------|---------------------------------------------------------------------------------------|-----------------------------|-----------------------------|----------------------------|
| Giorno                               | Settimana Mese              | Anno                             |                                                                                       |                             |                             |                            |
| « »<br>Agosto,2011                   |                             |                                  | <b>M</b> Oggi                                                                         |                             |                             |                            |
| Scegli calendari<br>Tutti gli eventi |                             | vai                              | Elenco                                                                                |                             |                             |                            |
| Domenica                             | Lunedì                      | Martedì                          | Mercoledì                                                                             | Giovedì                     | Venerdì                     | Sabato                     |
|                                      | 1<br>Vacanze estive         | <mark>2</mark><br>Vacanze estive | 3<br>Vacanze estive                                                                   | 4<br>Vacanze estive         | <b>5</b><br>Vacanze estive  | <b>6</b><br>Vacanze estive |
| 7<br>Vacanze estive                  | <b>8</b><br>Vacanze estive  | <b>9</b><br>Vacanze estive       | <b>10</b><br>Vacanze estive                                                           | <b>11</b><br>Vacanze estive | <b>12</b><br>Vacanze estive | 13<br>Vacanze estive       |
| 14<br>Vacanze estive                 | <b>15</b><br>Vacanze estive | <b>16</b><br>Vacanze estive      | 17<br>Vacanze estive                                                                  | <b>18</b><br>Vacanze estive | <b>19</b><br>Vacanze estive | 20<br>Vacanze estive       |
| <mark>21</mark><br>Vacanze estive    | 22<br>Vacanze estive        | <b>23</b><br>Vacanze estive      | 24<br>Vacanze estive                                                                  | <b>25</b><br>Vacanze estive | <b>26</b><br>Vacanze estive | 27<br>Vacanze estive       |
| 28                                   | 29                          | 30                               | 31<br>12:00 AM: II<br>edizione del "1st<br>International<br>ISEKI_Food<br>Conference" |                             |                             |                            |

Puoi visualizzare tutti gli eventi contemporaneamente o selezionare solo alcuni calendari attraverso la casella "Scegli calendario". Per visualizzare il calendario prescelto clicca il tasto "vai". Se l'evento dura soltanto parte delle giornata, troverai anche l'indicazione dell'orario: se invece dura tutto il giorno verrà mostrato solo il titolo dell'evento. La scritta (cont) indica che si tratta della continuazione di un evento che dura più giornate. Puoi navigare il calendario per giorno, settimana, mese o anno. La vista per anno serve solo per andare a un giorno/periodo specifico, ma non mostra gli eventi presenti.

Puoi vedere gli eventi con visualizzazione calendario o lista attraverso la funzione Elenco, stampare il calendario utilizzando il tasto "Stampa", tornare agli eventi di oggi con il tasto "Oggi".

Cliccando sul nome evento accedi alle informazioni di dettaglio.

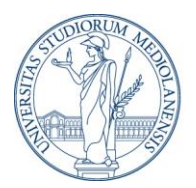

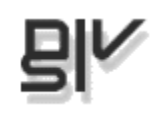

## Servizi SIFA

Questa pagina presenta tutti i servizi SIFA (la versione precedente dei servizi on line per gli studenti) e sostituirà nel tempo la sezione del portale analoga. Come forse sai si tratta di servizi amministrativi e didattici che ti consentono di compiere la maggior parte delle operazioni necessarie per la tua vita di studente: immatricolarti, richiedere l'ammissione ai corsi, richiedere certificati, consultare la situazione amministrativa, partecipare ai bandi 150 ore, iscriverti ad esami e laboratori, consultare gli esiti dell'esame, per citarne solo alcuni.

Questi servizi funzionano correttamente con browser configurati in modo da accettare i cookies e prevedono l'apertura di finestre pop up. I servizi non sono attivi dalle ore 01:00 alle ore 02:00 del mattino.

Il funzionamento di questa sezione è del tutto analogo a quello già presente sul portale UNIMI. Vi è un'unica differenza che riguarda la visualizzazione dei servizi per quegli studenti che si sono anche laureati presso il nostro Ateneo: in questo caso infatti i servizi relativi alla posizione di studente e quelli relativi alla posizione di laureato vengono presentati tutti insieme (distinti dal numero di matricola relativo) e non è più necessario scegliere la posizione che si vuole consultare prima di accedere ai servizi.

#### 🖃 Servizi di segreteria

#### 1. Certificati per la matricola 637470

**[Note]**: I certificati visualizzati e stampati via Internet possono essere utilizzati solo come promemoria, perche' abbiano validita' e' indispensabile che vengano stampati presso i terminali self-service dislocati nelle sedi universitarie. Oppure e' possibile, con il servizio Postel, ottenere la spedizione a domicilio dei certificati fino ad un numero massimo di cinque per anno. Il servizio e' gratuito e attivo solo per gli studenti iscritti all'anno accademico in corso.

#### Certificati per la matricola 753295

**[Note]**: I certificati visualizzati e stampati via Internet possono essere utilizzati solo come promemoria, perche' abbiano validita' e' indispensabile che vengano stampati presso i terminali self-service dislocati nelle sedi universitarie. Oppure e' possibile, con il servizio Postel, ottenere la spedizione a domicilio dei certificati fino ad un numero massimo di cinque per anno. Il servizio e' gratuito e attivo solo per gli studenti iscritti all'anno accademico in corso.

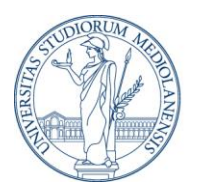

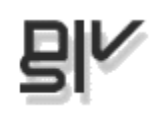

## Preferiti

La sezione preferiti ti consente di orientarti meglio nel mare magnum dei siti universitari, utilizzando delle parole chiave (tag) per ricercare i contenuti. Una volta trovato quello che ti interessa puoi salvare una lista di 5 indirizzi da avere sempre a portata di mano nella tua home page (vedi sopra).

Per il momento i siti vengono inseriti dalla redazione di UNIMIA: puoi però suggerire alla redazione eventuali indirizzi mancanti, inviando una mail a <u>help.unimia@unim.it</u>). Tieni sempre presente che in quest'area appaiono soltanto indirizzi "ufficiali" dell'ateneo, delle facoltà, dei cdl, dei dipartimenti o delle altre strutture di ricerca. Non sono invece compresi siti gestiti da gruppi o singoli esterni all'organizzazione.

Al primo accesso, troverai un lungo elenco di indirizzi che hanno a che fare con la tua Facoltà: per cercare quello che ti serve usa i tag per restringere i risultati (basta cliccarci sopra).

Aggiungendo un filtro verranno visualizzati soltanto i link che contengono quella parola chiave, mentre nella tag cloud verranno mostrate tutte le altre tag presenti nei siti selezionati. In questo modo sarà possibile effettuare ulteriori selezioni aggiungendo termini più specifici.

Puoi rimuovere i filtri singolarmente (clic sulla [X] accanto al nome) o tutti insieme con il tasto "Svuota filtro". Una volta trovati gli indirizzi che ti interessano selezioni e clicca "Aggiungi a preferiti" per pubblicarli sulla tua homepage personale.

|              |                                                                                                    | Filtro                                                      |
|--------------|----------------------------------------------------------------------------------------------------|-------------------------------------------------------------|
|              |                                                                                                    | • facolta' di giurisprudenza [X]                            |
|              |                                                                                                    | S∨uota filtro                                               |
|              |                                                                                                    |                                                             |
| Dettaglio pr | eferiti                                                                                                    |                                                             |
| Seleziona    | Titolo ⊻                                                                                                    | Url                                                         |
|              | ALGIUSMI - Associazione Laureati in<br>Giurisprudenza dell'Università degli<br>Studi di Milano                             | http://www.algiusmi.it/                                     |
|              | BGLF Biblioteca delle Facoltà di<br>Giurisprudenza e di Lettere e Filosofia                                                | http://www.sba.unimi.it/Biblioteche<br>/balf/1864.html      |
|              | Corsi ariel giurisprudenza (magistrale) -<br>A20                                                                           | http://ariel.unimi.it<br>/user/?coursekey=A20&mode=alphabet |
|              | Corsi ariel giurisprudenza ciclo unico<br>(A21)                                                                            | http://ariel.unimi.it<br>/user/?coursekey=A21&mode=alphabet |
|              | Corsi ariel scienze dei servizi giuridici<br>(A11)                                                                         | http://ariel.unimi.it<br>/user/?coursekey=A11&mode=alphabet |
|              | Corsi ariel scienze dei servizi giuridici<br>(A12)                                                                         | http://ariel.unimi.it<br>/user/?coursekey=A12&mode=alphabet |
|              | Corsi ariel scienze giuridiche (A04)                                                                                       | http://ariel.unimi.it<br>/user/?coursekey=A04&mode=alphabet |
|              | Dipartimento di Diritto Privato e Storia<br>del Diritto                                                                    | http://www.dpsd.unimi.it/                                   |
|              | Dipartimento di Diritto Pubblico,<br>Processuale Civile, Internazionale ed<br>Europeo                                      | http://www.dirppie.unimi.it/                                |
|              | Dipartimento di Economia, Diritto del<br>lavoro e Diritto tributario                                                       | http://users.unimi.it/ecostat/index.htm                     |
|              | Dipartimento di Scienze giuridiche<br>ecclesiasticistiche, filosofico-<br>sociologiche e penalistiche "Cesare<br>Beccaria" | http://users.unimi.it/beccaria/                             |
|              |                                                                                                    |                                                             |

| Fag cloud                                                                  |
|----------------------------------------------------------------------------|
| • <u>alloqqi</u>                                                           |
| ◆ <u>ariel</u>                                                             |
| • <u>ateneo</u>                                                            |
| • aule                                                                     |
| <u>biblioteche</u>                                                         |
| <ul> <li><u>cdl in giurisprudenza (ciclo</u><br/><u>unico)</u></li> </ul>  |
| <ul> <li><u>cdl in giurisprudenza</u><br/>(magistrale)</li> </ul>          |
| <ul> <li><u>odl in scienze dei servizi</u><br/><u>giuridici</u></li> </ul> |
| <ul> <li><u>cdl in scienze giuridiche</u></li> </ul>                       |
| • <u>didattica</u>                                                         |
| <ul> <li><u>dipartimenti</u></li> </ul>                                    |
| <ul> <li>diritto allo studio</li> </ul>                                    |
| foreign students                                                           |
| <ul> <li>lavoro e stage</li> </ul>                                         |
| • mense                                                                    |
| • <u>orari</u>                                                             |
| <ul> <li><u>orientamento</u></li> </ul>                                    |
| • <u>ricerca</u>                                                           |
| <ul> <li>segreterie studenti</li> </ul>                                    |
| <ul> <li>servizi tecnologici</li> </ul>                                    |
| • <u>sport</u>                                                             |

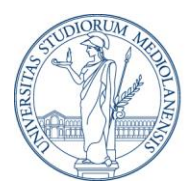

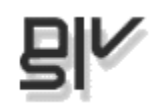

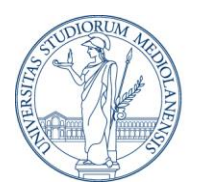

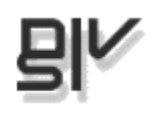

## Appendice - Uso di UNIMIA con il browser Opera

Esiste un bug noto quando si cerca di autenticarsi a UNIMIA (o ad altri servizi UNIMI) con Opera.

Per risolvere il problema con Opera 10.x seguire questi passaggi (soltanto al primo accesso).

- 1. Effettuare l'autenticazione da http://unimia.unimi.it
- 2. Compare un messaggio di errore
- 3. Cliccare sul menu Stumenti > Preferenze veloci > Modifica le preferenze per questo sito
- 4. Nella finestra "Preferenze specifiche del sito" selezionare la voce Cookie
- 5. Eliminare i cookies che iniziano con CASTGC e JSESSIONID
- 6. Cliccare OK

Per versioni più vecchie del browser:

- 1. Cliccare sul menù "Strumenti" -> "Preferenze" del browser
- 2. Cliccare sulla linguetta "Avanzate"
- 3. Nella lista a sinistra, cliccare su "Cookie"
- 4. A destra, cliccare il pulsante "Gestione cookie..."
- 5. Cliccare il pulsante "Aggiungi..."
- 6. Cliccare sulla linguetta "Generali", digitare "unimi.it" nella casella di testo etichettata con "Sito"
- 7. Cliccare sulla linguetta "Cookie", assicurarsi che l'opzione "Accetta i cookie" sia marcata.

Cliccare sulla linguetta "Rete", assicurarsi che l'opzione "Attiva la redirezione automatica" sia marcata

- 8. Premere il pulsante con etichetta "OK"
- 9. Può accadere che Opera non mostri subito il server "Unimi.it" nell'elenco dei server.

questo caso, per verificare se è stato correttamente aggiunto, chiudere e riaprire la pagina.

10. Il sito "unimi.it" non deve mai essere eliminato dalla gestione dei server, altrimenti l'autenticazione con Opera non va a buon fine.